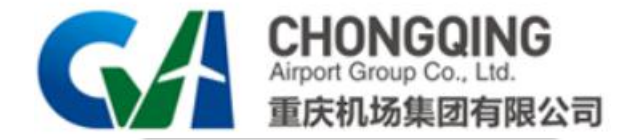

## 招采系统使用手册——供应商端

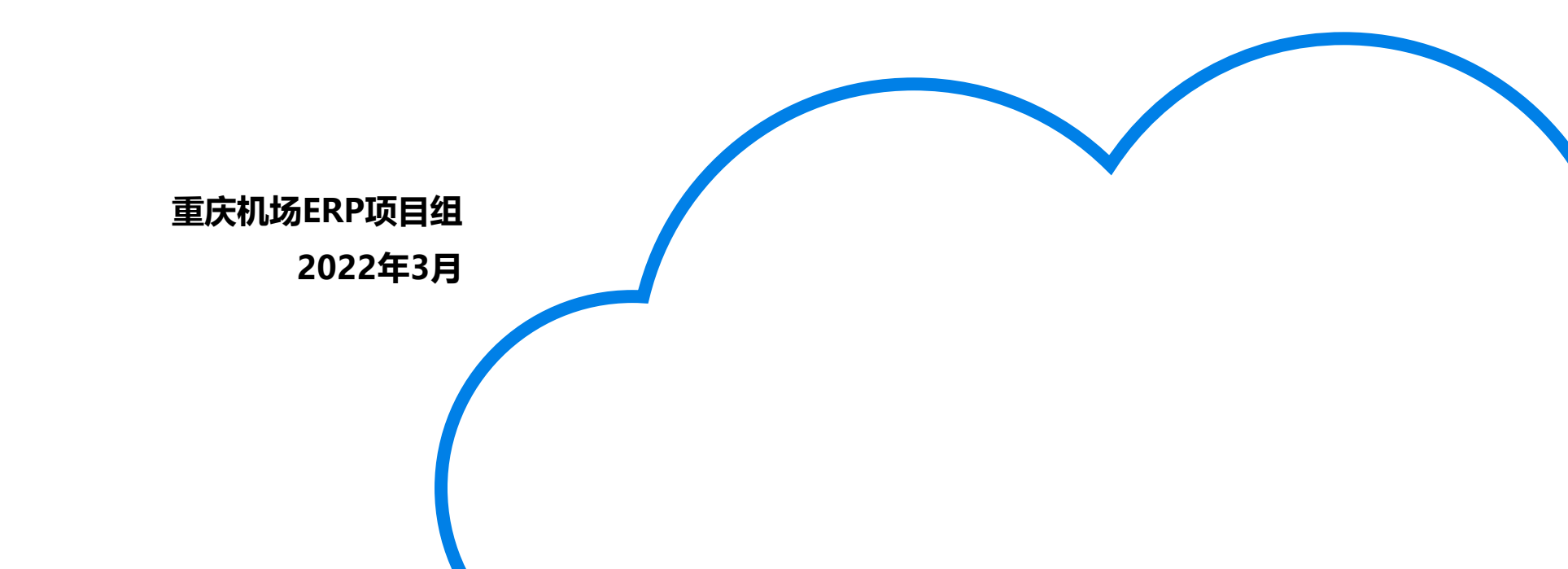

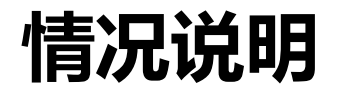

重庆机场集团招采系统已上线,请各潜在供应商尽快进行注册。

原发布区(https://www.cqa.cn/zbzs/4/)仅用于原发布区发布项目信息 发布,后期逐步关闭。

新发布区(https://zc.cqa.cn/eip/websit/index.do)上线后新项目信息将 仅在新发布区发布,同时新增注册、保证金查询等功能。

技术支持电话: 023-67156808、023-67152680

# 系统登录介绍

1、使用浏览器进入重庆机场官网www.cqa.cn,并点击进入上方的招标招商;

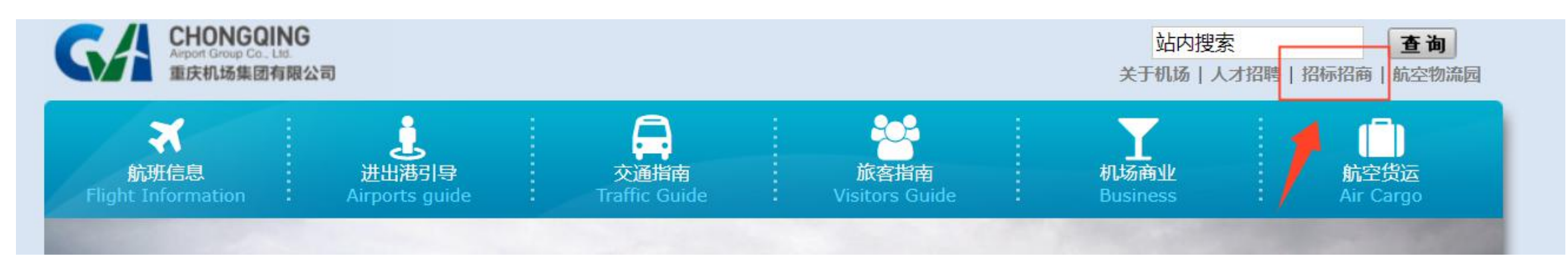

### 2、新入口在原入口的右侧,点击招采系统进入;

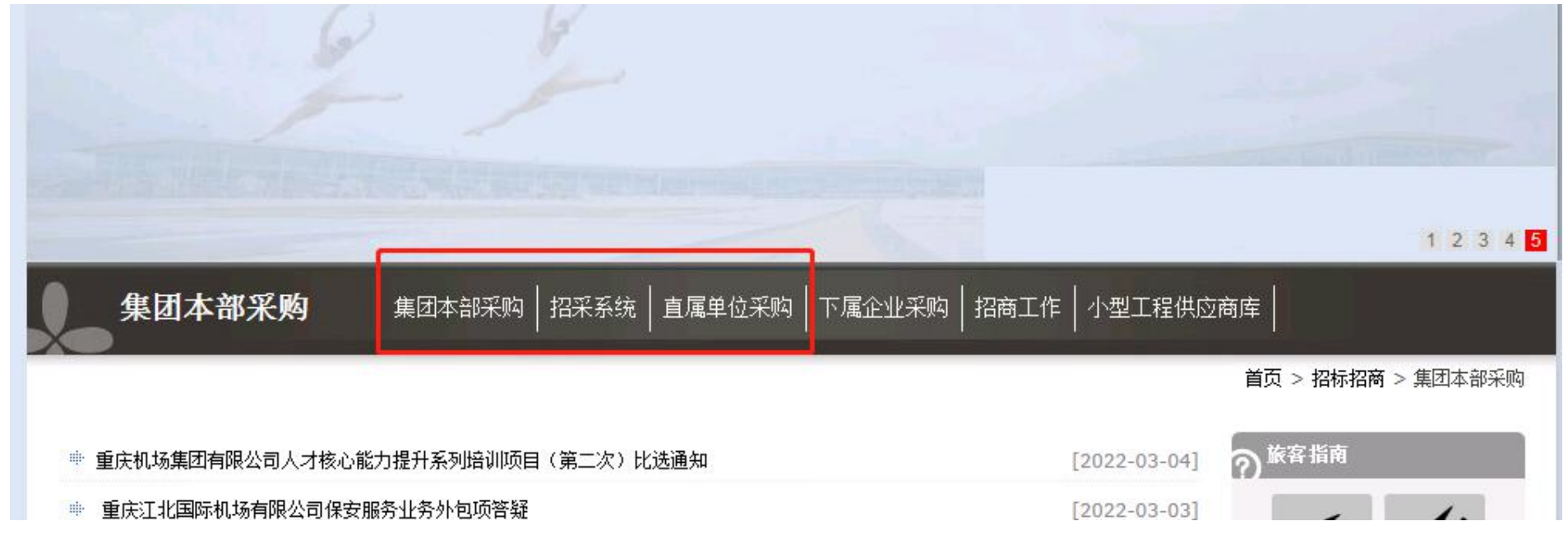

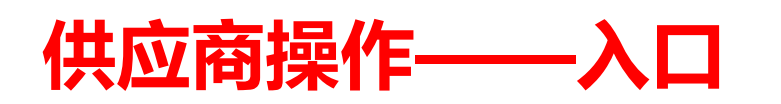

| CHONGQING<br>Airport Group Co., Ltd.<br>重庆机场集团有限公司 |                   |      |    | <b>A</b> ; | 主册 🛛 我的工作台   |
|----------------------------------------------------|-------------------|------|----|------------|--------------|
| 行有公告 所有公告 招标公告 延期公告                                | 答疑补遗公告    拟成交结果公告 | 其它公告 |    | 1          |              |
|                                                    | ]                 |      |    |            |              |
| 关于T2航站楼供电设备 (强电类) 维保服务的招标公告                        |                   |      |    |            | [2022-01-24] |
| cs                                                 |                   |      |    |            | [2022-01-23] |
| T2航站楼供电设备 (强电类) 维保服务2                              |                   |      | 注册 | ]及登录区域     | [2022-01-23] |
| T2航站楼供电设备 (强电类) 维保服务拟成交结果公示                        | 公告区域              |      |    |            | [2022-01-23] |
| T2航站楼供电设备 (强电类) 维保服务3                              |                   |      |    |            | [2022-01-23] |
| T2航站楼供电设备 (强电类) 维保服务答疑                             |                   |      |    |            | [2022-01-23] |
| T2航站楼供电设备 (强电类) 维保服务                               |                   |      |    |            | [2022-01-23] |
| T2航站楼供电设备 (强电类) 维保服务                               |                   |      |    |            | [2022-01-23] |
| 关于运维管理平台升级改造项目的招标公告                                |                   |      |    |            | [2022-01-21] |
| 会议服务框架采购项目拟成交结果公示表                                 |                   |      |    |            | [2022-01-20] |

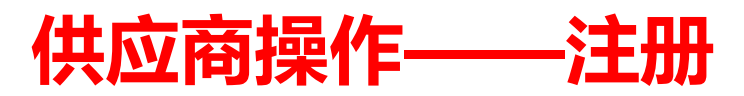

#### 1、点击注册后,进入注册页面,填写基本信息后,点击下一步

| 注册                   | 登录          | 修改密码 |
|----------------------|-------------|------|
| *公司名称                | 》(建议英文加数字): |      |
| *企业邮制                | i:          |      |
| *手机号:                |             |      |
| <b>获取验证</b><br>*验证码: | 码           |      |
|                      | ≤母加数字组合):   |      |
|                      | 7.          |      |
| *'''''               | ə:          |      |
|                      | 下一步         |      |

注:

①公司名称如有括号,请使用中文输入法录入;
②管理员手机号请妥善保管,同时准备注册授权书;
③如果后期更换管理员手机号,需将最新的授权书送至机场集团建设部。

## 供应商操作——注册

### 2、完善相应资料之后,提交完成注册。注:附件处必须上传盖章的供应商注册授权书(附件二)扫描件。

〓 提交

| 基本信息      |              |                     |      |          |      |      |    |    |
|-----------|--------------|---------------------|------|----------|------|------|----|----|
| 住         | <u></u> 拉商名称 | 金蝶软件 (中国) 有限公司重庆分公* |      | 统一社会信用代码 |      | *    |    |    |
|           | 法人姓名         | *                   |      | 法人手机号    |      |      |    |    |
|           | 证件类型         | ○护照○身份证*            |      | 法人证件号    |      | *    |    |    |
|           | 公司地址         | *                   |      | 成立日期     |      |      |    |    |
|           | 公司性质         | ○国有企业○私营企业○外资*      |      | 注册资金(万元) |      | *    |    |    |
| 纠         | 城人性质         | ○小微企业○一般纳税人○个体工商户*  |      |          |      |      |    |    |
| 公司        | 同经营范围        |                     |      |          |      |      |    | 11 |
| 联系人       |              |                     |      |          |      |      |    | 添加 |
| 类型        |              | 姓名                  | 身份证号 |          | 手机号码 |      | 操作 |    |
| 资质信息      |              |                     |      |          |      |      |    | 添加 |
| 资质名称      | 3            | 资质编号                | 资质等级 | 有效期      |      | 颁发部门 | 操作 |    |
| 附件        |              |                     |      |          |      |      |    |    |
| 供应商注册授权书及 | 资质清单*        | 选择文件                |      |          |      |      |    |    |

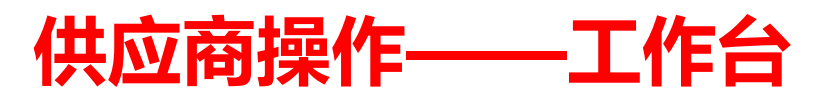

- 登录后, 自动进入工作台。
  - ①信息公告——针对于非公开的信息公告展示;
  - ②我的资料——可查看资料并修改;
  - ③我的项目——用于查看已投标项目信息;
  - ④投标保证金——查看投标保证金情况与申请退还;

  - ⑤中标结果查询——查看中标情况;
  - ⑥邀请反馈——仅用于作为邀请招标单位,向机场反馈用。

| 电子招标平台<br>Electronic business platfo | rm management system 我的工作台 |
|--------------------------------------|----------------------------|
| 信息公告                                 | 位置: 我的工作台                  |
| 0                                    | 待阅                         |
| 我的资料                                 |                            |
| 我的项目                                 |                            |
| 投标保证金                                |                            |
| 中标结果查询                               |                            |
| 邀请反馈                                 |                            |